## Once logged into FACTS please select "Students" from the Left Side Menu

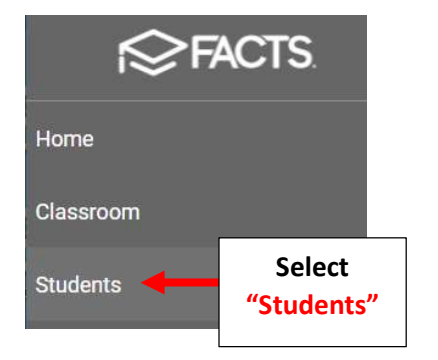

| You can "Add a Student" |
|-------------------------|
| by selecting the "+"    |

Select "Add New Student" in the Center of the Screen. You can also Add a Student by selecting the "+" at the Bottom of the Screen

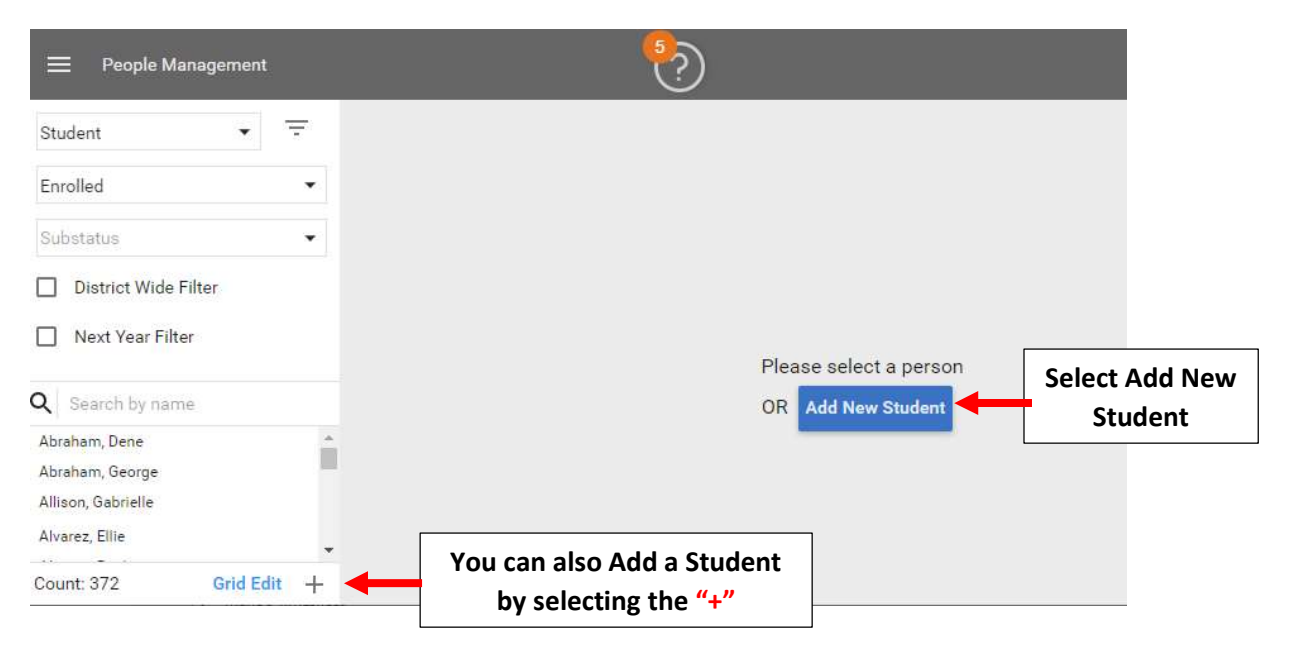

Step 1: Enter Student Name, select Status and Grade from Dropdown, enter Student's Date of Birth and select Gender from Dropdown. Select "Add New Address"

| Students      | Add Student       |             |        |        |                         |                   |  |  |
|---------------|-------------------|-------------|--------|--------|-------------------------|-------------------|--|--|
| Family        | First name *      |             | ×      |        | Enter Stude             | nt Name           |  |  |
| Required      | John              |             |        |        |                         |                   |  |  |
|               | Middle name       |             |        |        |                         |                   |  |  |
| Relationships | R                 |             |        |        | Select Status           | s and Grade       |  |  |
| Required      | Last name *       |             |        | -      | 📕 from Dropde           | rom Dropdown      |  |  |
|               | Doe               |             | Suffix |        |                         |                   |  |  |
|               | School *          |             |        |        | Enter Stude             | Student's Date of |  |  |
|               | Premier Academy 🔹 |             |        |        | Birth and select Gender |                   |  |  |
| Proforances   | Status *          | Grade Level |        |        |                         |                   |  |  |
| Optional      | Enrolled 💌        | 02          | •      |        |                         |                   |  |  |
|               | DOB *             |             |        |        |                         |                   |  |  |
|               | 05/04/2018 👻      |             |        |        |                         |                   |  |  |
|               | Gender            |             |        |        |                         |                   |  |  |
|               | Male 🔹            |             |        |        |                         |                   |  |  |
|               | Add Nev           | w Address   | -      | Select | Add New<br>dress        |                   |  |  |

## \*Please Note: Cell Phone and Email Address are those of the "Student" <u>not</u> their Parent\*

| Students<br>Required | Add Student           |                                |
|----------------------|-----------------------|--------------------------------|
|                      | Address X             |                                |
| Family               | Address *             |                                |
|                      | 123 Elm St            |                                |
| Relationships        | Address Line 2        | Enter Student's<br>Address and |
|                      | City *                | Home Phone                     |
| Finance              | Brooklyn              |                                |
| Required             | State * Postal Code * |                                |
|                      | New York • 14615      |                                |
| Preferences          | Country *             |                                |
|                      | United States 🔹       |                                |
|                      | Home Phone            |                                |
|                      | 555-555-5555          |                                |
|                      | Cell Phone            |                                |
|                      | Email #1              |                                |
|                      | Email #2              |                                |
| Cancel               | Next Select "Next"    |                                |

Step 2 Family: Select "Add New Family" or if Student has siblings at the school Select "Add Existing Family"

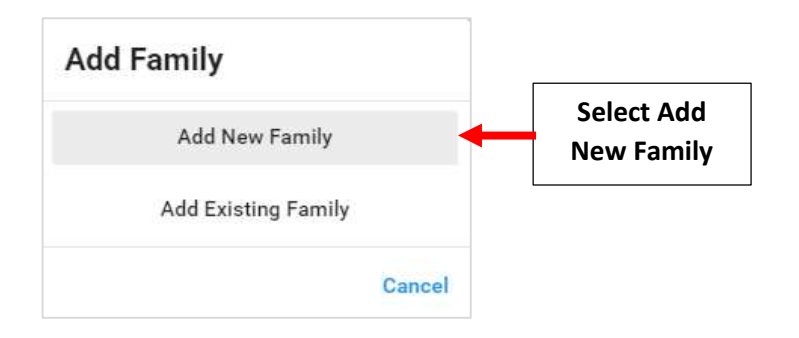

Enter "Default Relationship" i.e. Mother, Father, Name and Gender. \*Please Note: One Relative <u>MUST</u> be marked "Financial Responsibility"\* Update Address Information if different from Student and enter Relative's Cell Phone and Email. \*\*Email address is a Required Field\*\*

Family Name defaults to Relative "Last Name, First Name". Verify Correct School Year is Selected and Select "FACTS Customer" (Primary Relative with Financial Responsibility)

Select "Next"

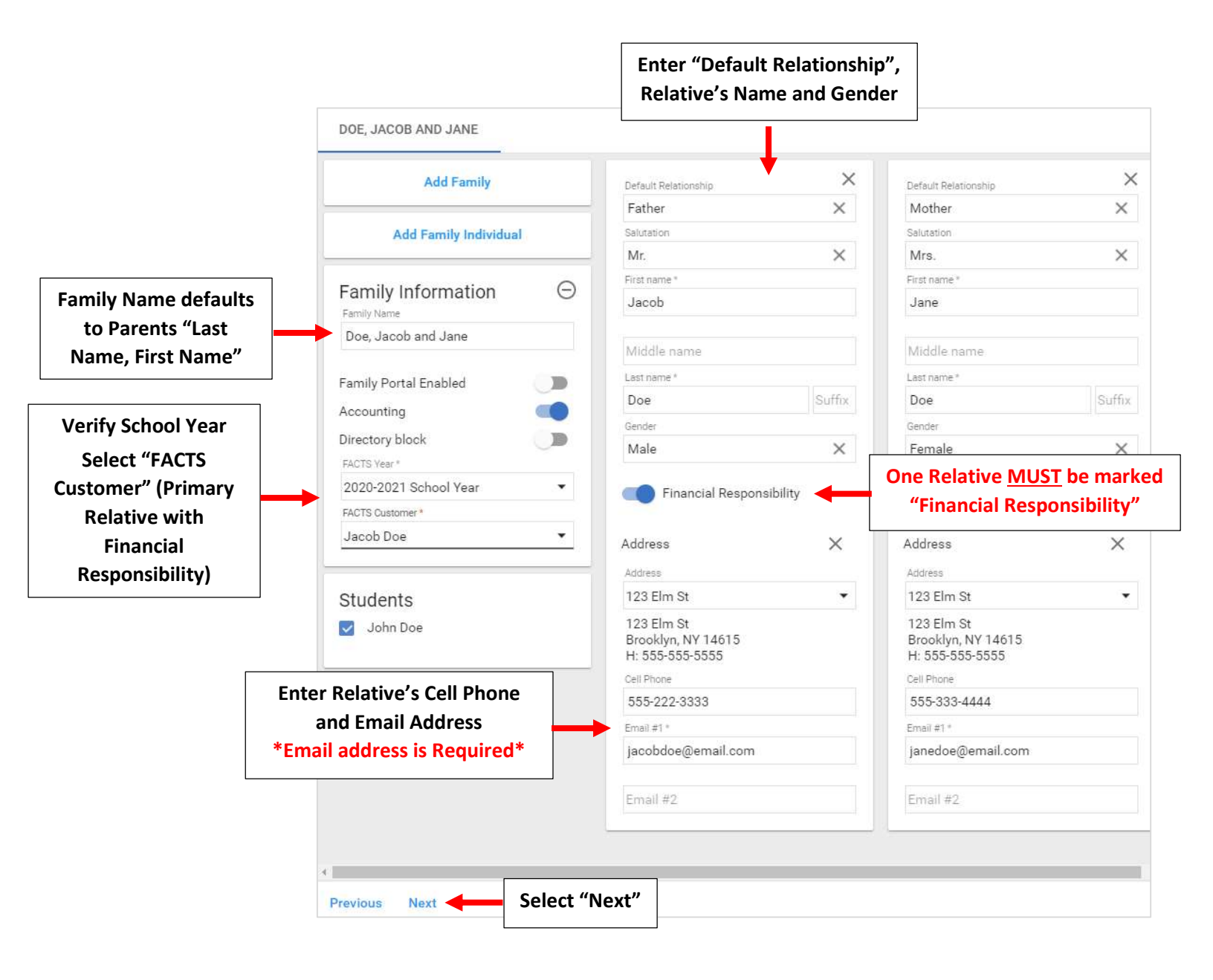

Step 3 Relationships: You will need to identify the "Relationship" each individual has to each student. The options available are:

- 1. CU Custody: legally responsible for the student
- 2. CO Correspondence: receive emails and mail outs from the school regarding the student
- 3. GP Grandparent: non-custodial grandparent. It is possible to print mailing labels based on the individuals selected as Grandparent
- 4. **GR Grade Related**: report card access via email and Family Portal. Custodial parents may receive report cards through the Communications area if this option is not selected. If printing or emailing report cards from Report Manager, only parents with this option selected will receive report cards
- 5. **FP Family Portal:** access to the student's information in Family Portal. The parent must have a Family Portal account

## Select a Relationship for each individual. Select "Next"

| CU = Custody, C | <b>O</b> = Correspondence, <b>G</b> | <b>P</b> = Grand Parent <b>GR</b> = Gra | de Relatec | i, FP | = Fa | mily | Portal |                          |
|-----------------|-------------------------------------|-----------------------------------------|------------|-------|------|------|--------|--------------------------|
| Individual      | Relationship                        | Student Name                            | CU         | со    | GP   | GR   | FP     | Select                   |
| Doe, Jacob      | Father                              | Doe, John                               |            | ~     |      |      |        | a Relationsh<br>for each |
| Doe, Jane       | Mother                              | Doe, John                               |            | ~     |      |      |        | individua                |

## Step 4 Finance: This is a summary of who has Financial Responsibility in the Family. Select "Next" to set "Relative Preferences" for Web Directory and Parent Alert

| 0 | Students<br>Required      | JOHN                                                                                                    |
|---|---------------------------|----------------------------------------------------------------------------------------------------|
| 0 | Family<br>Required        | Student has one financially responsible family. Defaulting to 100% for all accounting systems.<br>Student has one financially responsible family. Defaulting to 100% for all institution accounts. |
| 0 | Relationships<br>Required |                                                                                                    |
| 4 | Finance<br>Required       |                                                                                                    |
| 5 | Preferences<br>optional   |                                                                                                    |
|   | Cancel                    | Previous Next                                                                                                    |

Step 5 Preferences: Here you will set "Display Preferences" for your Web Directory and Parent Alert. Click on Toggle to turn Preferences "On" and "Off". Select "Finish", student will now appear in the Student List

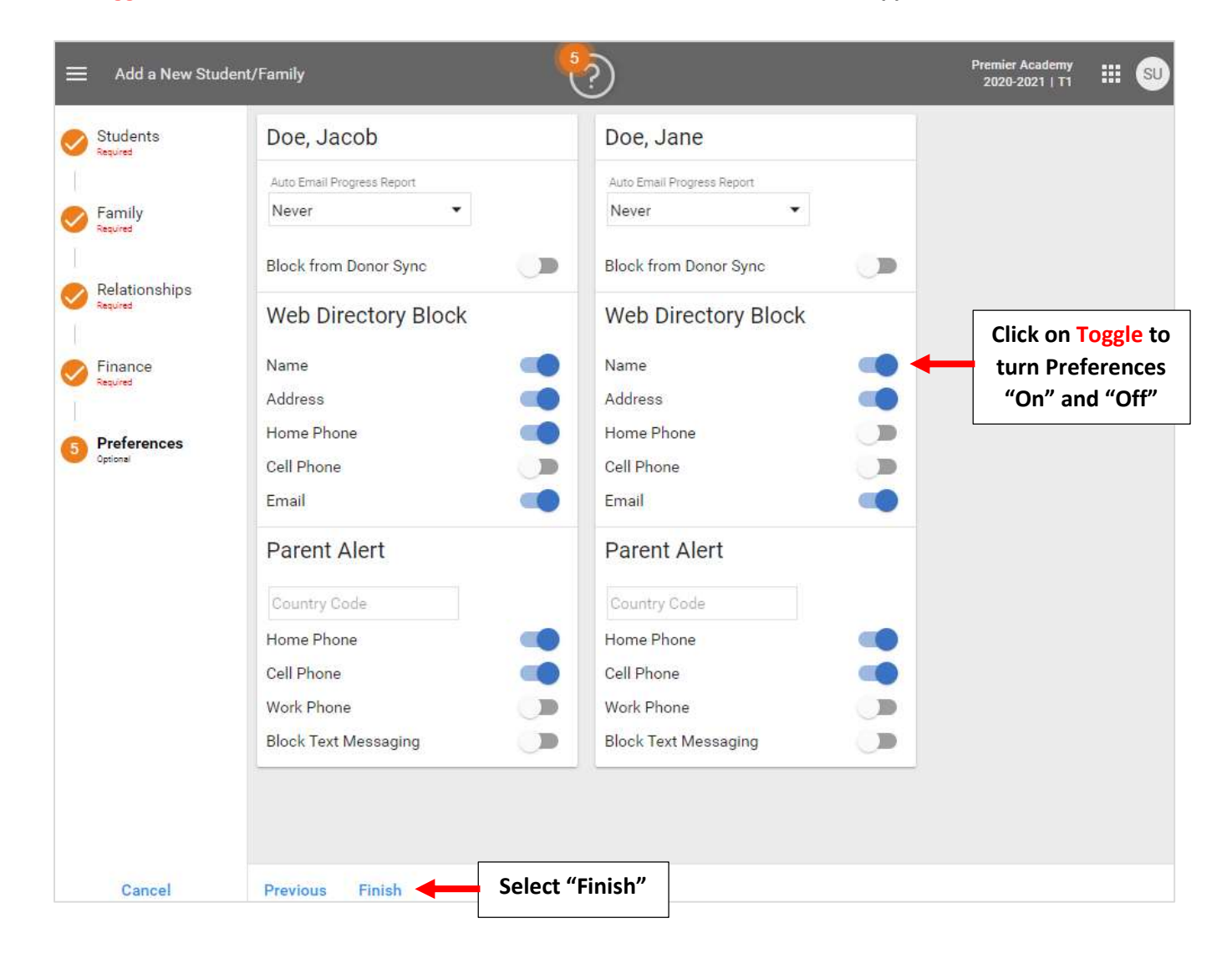